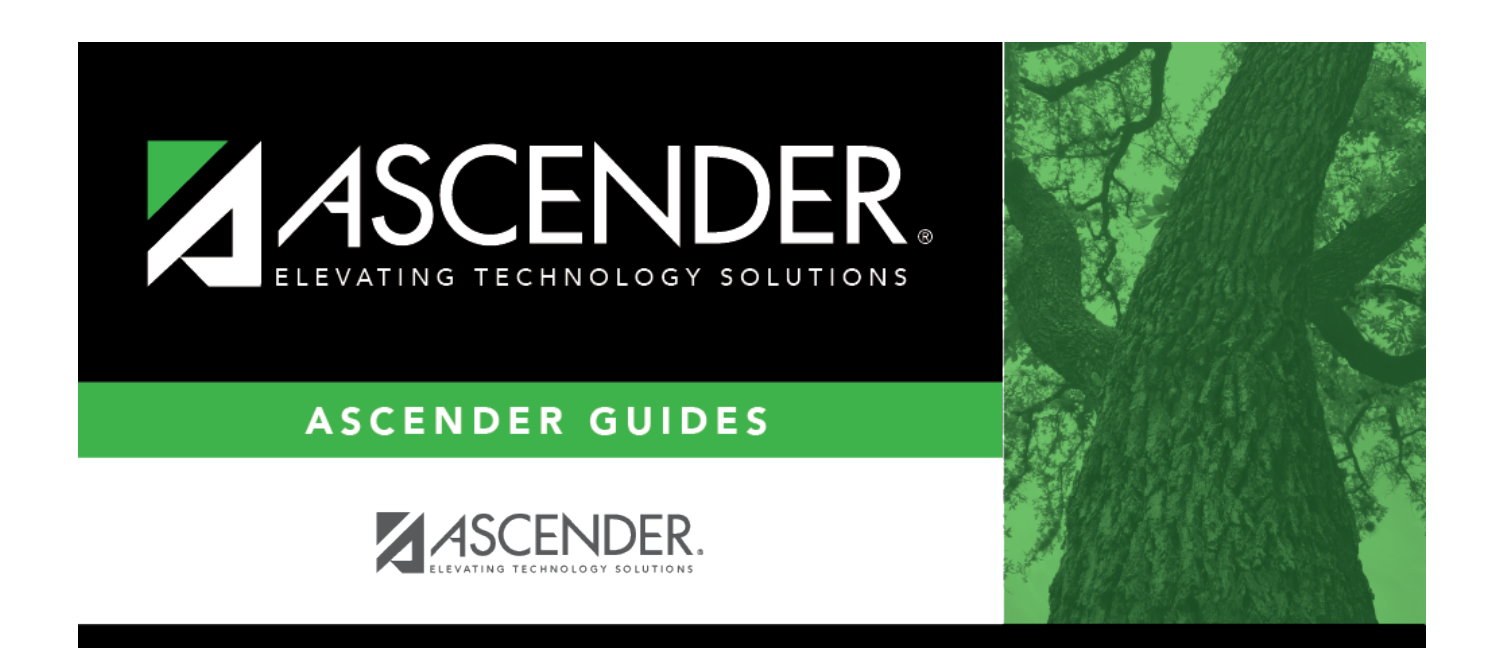

# **Receive Inventory Items - BWH3100**

### **Table of Contents**

| Receive Inventory Items - BWH3100 | , | 1 |
|-----------------------------------|---|---|
|-----------------------------------|---|---|

# **Receive Inventory Items - BWH3100**

#### Warehouse > Maintenance > Receive Inventory Items

This page is used to record the receipt from a vendor. The gain amount entered is added to the quantity at location amount for location 000000 (the central warehouse) on the Inventory Maintenance - BWH3000 page. Only items with an item number should be recorded on this page.

#### Receive an iventory item:

| Retrieve<br>an<br>existing<br>record | Requisition<br>Nbr                                                                                                    | Type the six-digit<br>requisition number to be<br>retrieved, if known.<br>Leading zeros are not<br>required. However, if<br>alphanumeric values are<br>entered, the field is not<br>zero-filled. | OR | Purchase<br>Order | Type the six-digit number to<br>identify the purchase order<br>issued as a part of this<br>requisition. This number was<br>assigned automatically by<br>the system at the time the<br>requisition was initiated. |
|--------------------------------------|----------------------------------------------------------------------------------------------------|----------------------------------------------------------------------------------------------------|----|-------------------|----------------------------------------------------------------------------------------------------|
|                                      | Click <b>Retrieve</b> .<br>If the requisition number is not known, click <b>Directory</b> .<br>To search for a specific requisition number, type data in one or more of the search fields.<br>To search through all available data, leave all fields blank.<br>Click <b>Search</b> . A list of requisition numbers that match the search criteria is displayed.<br>Select a requisition number from the list. Otherwise, click <b>Cancel</b> . |                                                                                                    |    |                   |                                                                                                    |

The following purchase order fields are displayed:

- Reference Nbr
- Ship To
- Vendor Nbr
- Vendor Address
- Date Requested
- Requestor Name
- Date Required
- PO Date
- Hold

Select to have the item(s) ordered held at the warehouse, or leave the option blank to have the item(s) ordered shipped to the requestor's shipping address.

#### • Bid Nbr

In the grid, the following fields are populated from the Inventory Maintenance page:

- Catalog Nbr
- Inventory Description
- Qty Ordered
- Total Rec'd to Date

- Unit of Issue
- Item Nbr
- Item Description

**Note:** If **Blind Warehouse Receiving** is selected on the Tables > Warehouse Options page, the quantity ordered or received to date amount are not displayed, and a warning if the amount received is over the amount requested is not generated.

| Received Date | By default, the date is set to the current date; however, it can be changed. Type a date in the MMDDYYYY format.                  |
|---------------|----------------------------------------------------------------------------------------------------|
| Received      | Type the total number of units received. For example, if the item is shipped in cases of ten, enter the number of cases received. |
| Gain          | Type the total number of issuing units received to be placed in inventory.                                                        |
| Cost          | Type the total cost of all quantities of the item indicated in the <b>Received</b> field.                                         |
| Back Order    | Indicates that an item is on back order. If the item in not on back order, the field is blank.                                    |

Click Save.

#### Other functions and features:

| Retrieve | The <b>Retrieve</b> button is also used to retrieve information from the last save. If you click |
|----------|--------------------------------------------------------------------------------------------------|
|          | Retrieve, any unsaved changes are lost.                                                          |
| Reset    | Click to clear all data from the page, and retrieve a new record.                                |

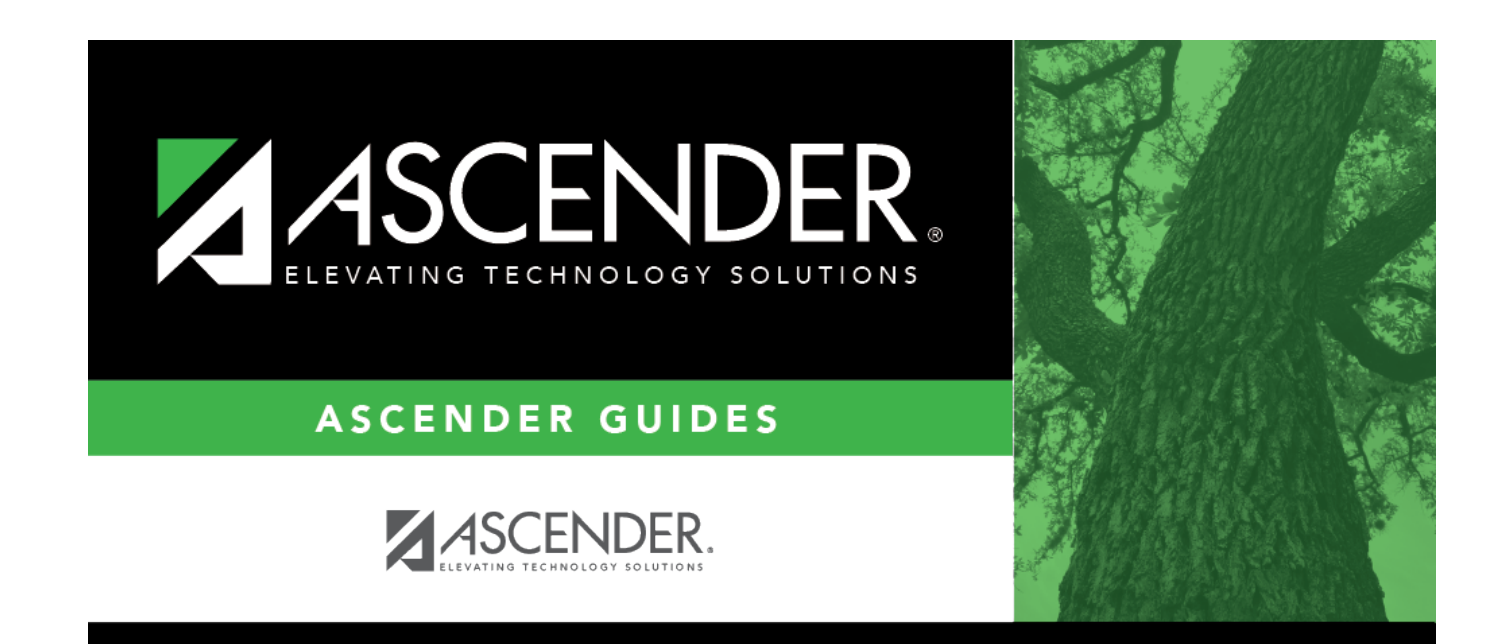

# **Back Cover**